1. From the Design tab add a code 128 barcode object.

| New Label 1 - Wasp Labeler<br>File Design Data Print                             |                                                                                                    | X                    |
|----------------------------------------------------------------------------------|----------------------------------------------------------------------------------------------------|----------------------|
| Cut Cut Undo<br>Copy Redo<br>Paste<br>Clipboard Text Diffuse<br>Clipboard Insert | ate • • • Bring to Front • Send Backward of a send to Back of the send to Back of the | ions                 |
| New Label 1* X                                                                   | Properties Object List for : New Label 1* Barcode 1 Barcode (0.72, 0.56) Content: Content Source: None Barcode Format Content General Object Name: Barcode 1 Left: 0.7187500 m inch Top: 0.5602083 m inch Width: 1.0937500 m inch Height: 0.5416667 m inch Height: 0.5416667 m inch Rotate: 0 m degrees Disclower                                                                                                    | <b>P</b><br><b>?</b> |
|                                                                                  | Print:                                                                                                    | -                    |

2. Change the Content Properties of the barcode to <RS>. Delete the default Content and click the ellipsis button to the right of the Content field and select <RS>

| New Label 1 - Wasp Labeler<br>File Design Data Print | 148 *                                                                                                    |
|------------------------------------------------------|----------------------------------------------------------------------------------------------------|
|                                                      | tate • Bring to Front Backward Send Backward Send to Back Position Layout Options Arrange                                                                                                    |
| New Label 1* X                                       | Properties       ₽         Object List for : New Label 1*       ■         Barcode 1 Barcode (1.01, 0.61)       ■         Content:       ▲         Content:       ▲         Content Source: None       ■         Barcode       Format       Content         General       Object Name:       Barcode 1         Left:       1.0052083 ★       inch         Top:       0.6070833 ★       inch         Width:       0.520833 ★       inch         Height:       0.4479167 ★       inch         Print:       Ø       degrees         Display on Print:       Print:       ▼ |

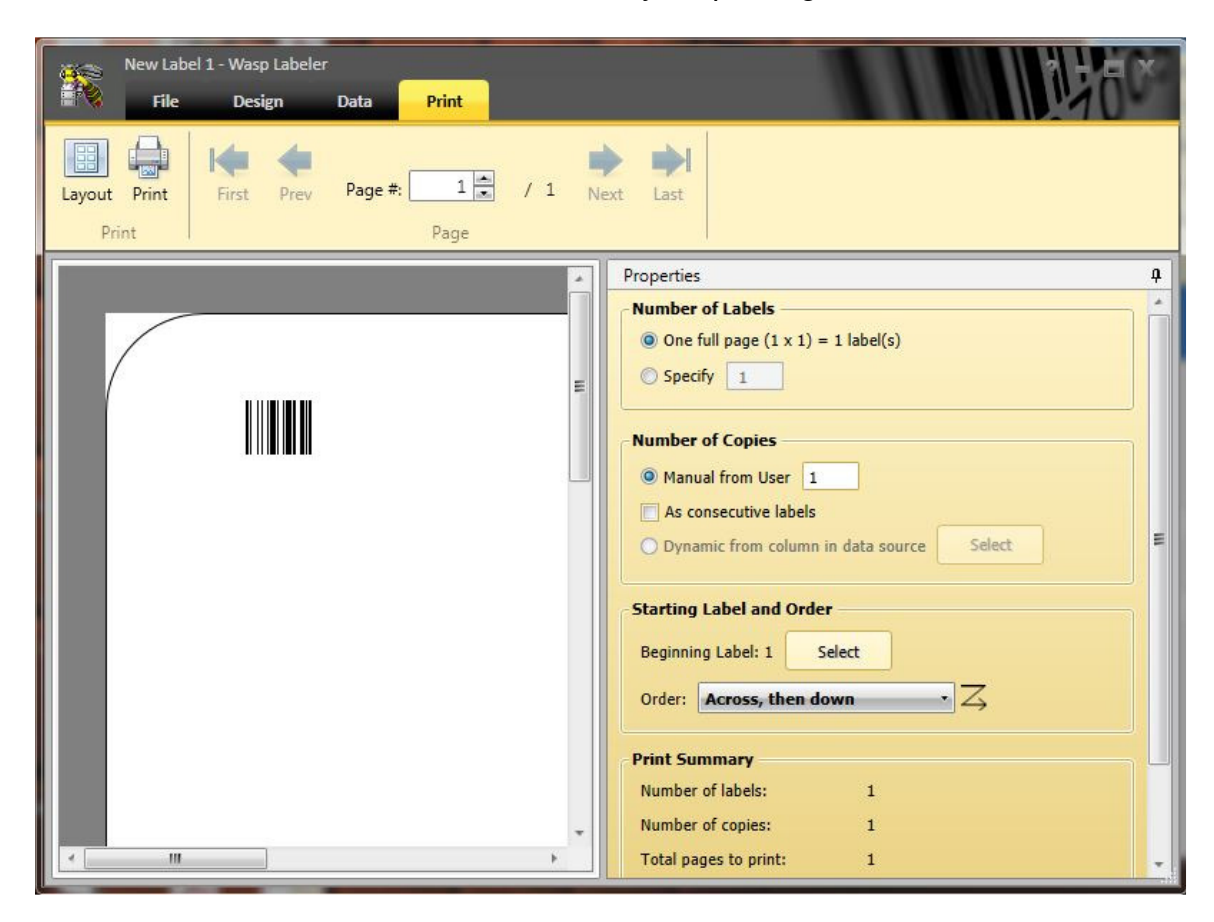

3. Go to the Print tab. The barcode is ready for printing.